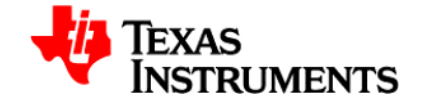

## PGA 450

## EVM Demonstration using PGA 450 Firmware Rev 2.1

Objective:

This demonstration is to illustrate the method of using 8051 firmware to determine the time of flight (TOF) using LIN communication to trigger a distance computation and to retrieve the time information back.

Changes from Rev 2.0:

The settings for short distance measurements are updated in Rev 2.1 of the firmware. Differences include an optimized threshold algorithm (optimized for the TI setup) and less blanking time for short distance measurements.

Introduction:

TOF is the estimation of the time from the ultrasonic wave burst from the transducer to the object and then from the object back to the transducer. This time is an indicator of the distance of the object from the transducer.

Distance = TOF / 2 \* Speed of sound in air (Typically 340 meters / sec at room temperature)

The firmware sets up the device with the appropriate settings for long and short distance estimation. These operations are initiated by a LIN transmission via the GUI and LIN master on the EVM to PGA450 which is the slave device.

The idea is to:

- 1. Hold the micro in reset and load the firmware into the DEVRAM (OTP programmed to JUMP to DEVRAM so that micro executes instructions from the DEVRAM)
- 2. Then release the micro and send specific LIN transmissions to trigger operations listed below:

| LIN PID | Data                       | Purpose                                                                                                    |
|---------|----------------------------|----------------------------------------------------------------------------------------------------|
| 11      | 0x(01)                     | Long distance from 1m to 5m                                                                                                    |
| 11      | 0x(00)                     | Short distance from 15cm to 1m                                                                                                    |
| 31      | 7 bytes<br><d0:d6></d0:d6> | Program 7 bytes of EEPROM data from 0x0400 to 0x0406. These<br>7 bytes are used to determine the threshold levels during echo<br>detection. The upper nibble of each byte is used for long<br>distance measurement, while the lower nibble is used for short<br>distance measurement. |

3. Data can also be retrieved back from the device using specific LIN transmissions, stated below:

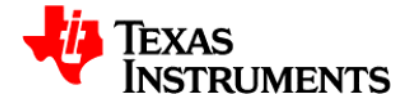

| LIN PID | Bytes to<br>be<br>received | Purpose                                                                                                    |
|---------|----------------------------|----------------------------------------------------------------------------------------------------|
| 21      | 2                          | LIN communication check – Data 0x1234 will be received                                                                                                    |
| 22      | 2                          | Time of flight data – Data 0xYYYY will be received<br>Data = FFFF implies no object, Data = 0000 implies no burst<br>Time of flight can be determined by converting data into<br>decimal and then multiplying by 1e-6 (Timer resolution)<br>TOF = hex2dec(YYYY) * 1e-6 sec.<br>Distance = TOF/2 * 340 meters |

4. Echo data is stored in an external RAM of 768 bytes (FIFO\_DATA from 0 to 767). A valid echo is determined by comparing the FIFO\_DATA with the threshold level corresponding to the FIFO\_DATA location. The threshold levels typically reduce as the FIFO\_DATA location increases as nearer objects produce a stronger echo than the ones further away. An illustration is shown below:

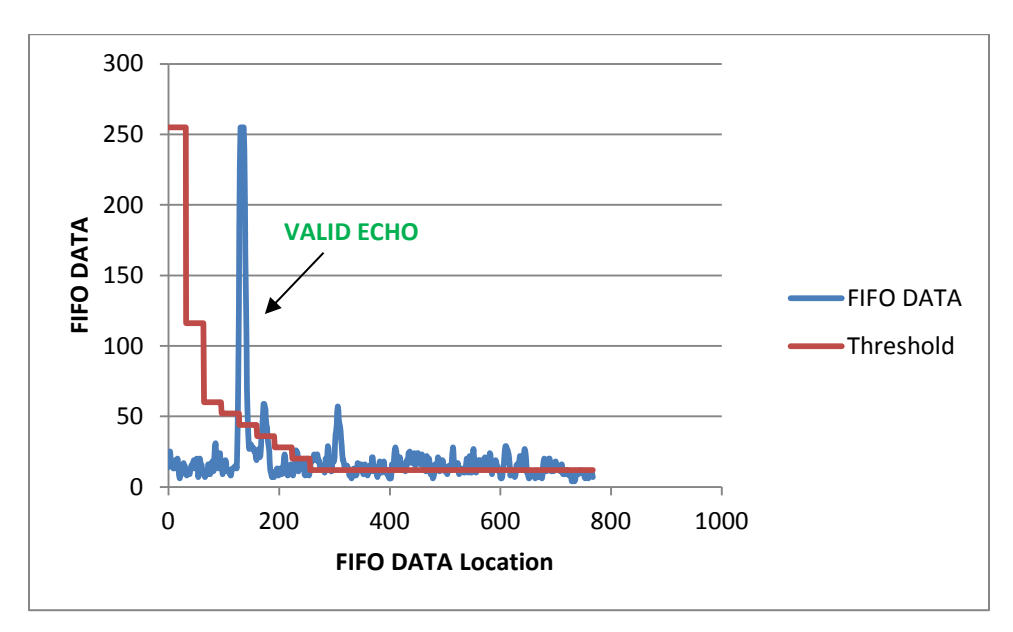

5. For this demonstration to work, it is imperative to ensure that the first 7 bytes of the EEPROM data is programmed with appropriate values to ensure that the echo determination is correct. Thresholds levels for long distance range can be set up independent to the threshold levels for the short distance range. The upper nibble of EE\_DATA<0:6> controls the threshold levels for the long distance instruction, while the lower nibble of EE\_DATA<0:6> controls the threshold levels for the short distance instruction.

For long distance instruction, FIFO\_CTRL (= 0x06) is set up for LSB mode with NO ROLLOVER in the firmware. The relation between FIFO DATA location and threshold value is as stated below:

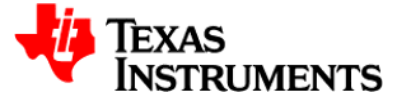

| FIFO<br>loca | DATA<br>tion | Threshold level for long distance |
|--------------|--------------|-----------------------------------|
| Start        | End          |                                   |
| 0            | 31           | Ignore echo                       |
| 32           | 63           | EE_DATA_0<7:4> X 8 + 12           |
| 64           | 95           | EE_DATA_1<7:4> X 8 + 12           |
| 96           | 127          | EE_DATA_2<7:4> X 8 + 12           |
| 128          | 159          | EE_DATA_3<7:4> X 8 + 12           |
| 160          | 191          | EE_DATA_4<7:4> X 8 + 12           |
| 192          | 223          | EE_DATA_5<7:4> X 8 + 12           |
| 224          | 255          | EE_DATA_6<7:4> X 8 + 12           |
| 256          | 767          | 10                                |

For short distance instruction, FIFO\_CTRL (= 0x07) is set up for MSB-1 mode with NO ROLLOVER in the firmware. The relation between FIFO DATA location and threshold value is as stated below:

| FIFO<br>loca | DATA<br>tion | Threshold level for short distance |
|--------------|--------------|------------------------------------|
| Start        | End          |                                    |
| 0            | 3            | EE_DATA_0<3:0> X 16 + 4            |
| 4            | 7            | EE_DATA_1<3:0> X 16 + 4            |
| 8            | 11           | EE_DATA_2<3:0> X 16 + 4            |
| 12           | 15           | EE_DATA_3<3:0> X 16 + 4            |
| 16           | 19           | EE_DATA_4<3:0> X 16 + 4            |
| 20           | 23           | EE_DATA_5<3:0> X 16 + 4            |
| 24           | 63           | EE_DATA_6<3:0> X 16 + 4            |
| 64           | 767          | 4                                  |

6. The preferred method of determining the threshold levels is to look at the FIFO DATA for a set up with no object ("empty set up") and then determine the appropriate levels. The raw FIFO DATA can be viewed by putting the micro in reset and clicking on the "Read and save FIFO data to file" button (Note: This feature will require MICROSOFT OFFICE 2007 or a later version installed). This procedure will need to done for both long and short distance. Plots for the empty set up on the TI bench is shown below for reference:

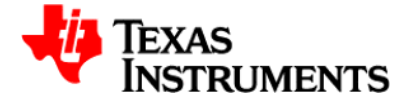

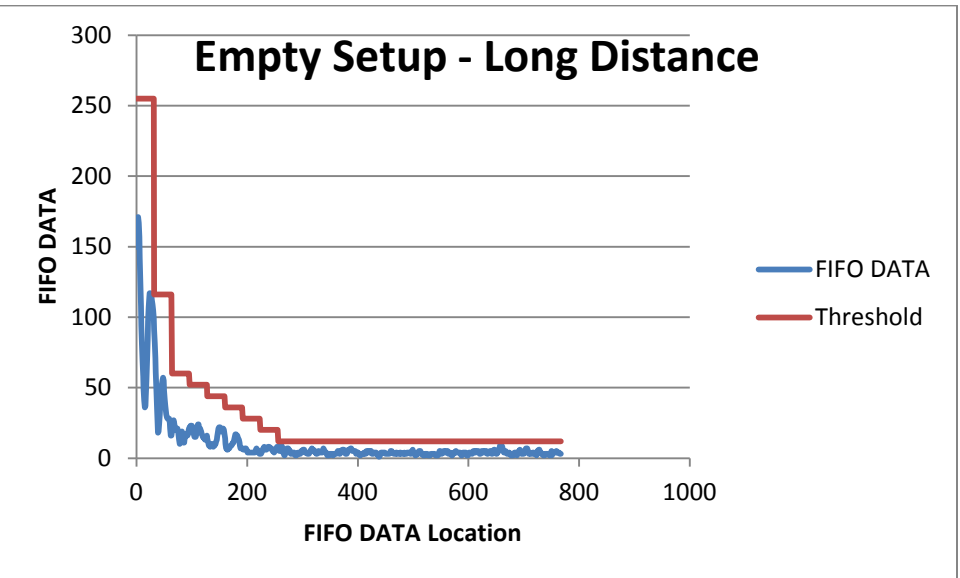

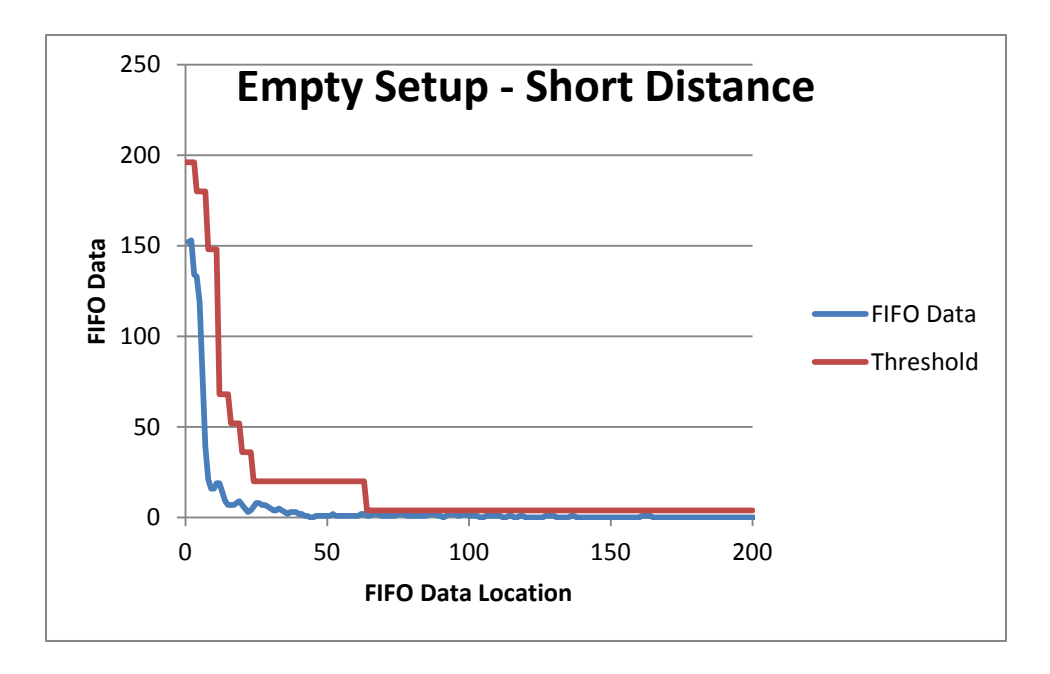

As a reference, the EE\_DATA<0:6> was programmed with 0x(DC), 0x(6B), 0x(59), 0x(44), 0x(33), 0x(22) and 0x(11) for measurements on the TI set up.

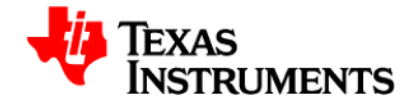

Procedure with GUI screenshots:

1. Power up the device and open GUI.

|                     |        |     | ED   | 000   |      | DI<br>USB | SCON  | INEC<br>DWA | RE   | MA  | : 11:07 AM<br>JAL<br>/5/ IMR     | 🏼 🚺            | BASE CONVER<br>255  |
|---------------------|--------|-----|------|-------|------|-----------|-------|-------------|------|-----|----------------------------------|----------------|---------------------|
|                     |        |     | -    | non   |      | R<br>AF   | PLIC  | THIS        | N N  |     | /M1<br>/M2                       | Ĵ 🕜 📱          | FF<br>1111111111111 |
| EEPROM RAM OT       | DEVRAM | 4 1 | FIFO | /ECł  | 10   | EVA       | NL MC | DNIT        | OR   |     | Evaluation LIN                   | Test MUX       |                     |
| ADDRESS             | HEX    | b7  | 7 Ы  | 6 65  | 5 Б4 | 4 b3      | 3 62  | b1          | ь0   |     |                                  |                |                     |
| 92 (BPF_B1_MSB)     | 00     | 0   | 0    | 0     | 0    | 0         | 0     | 0           | 0    | П   | TRANSM                           | IT TO LIN SLAV | E (PGA450)          |
| 93 (BPF_B1_LSB)     | 00     | 0   | 0    | 0     | 0    | 0         | 0     | 0           | 0    |     | Tr Frame RID                     |                |                     |
| 94 (BPF_A2_MSB)     | 00     | 0   | 0    | 0     | 0    | 0         | 0     | 0           | 0    |     | Soldered Device: (Enter 6 hits 0 | Ox 0           | Tx Checksur         |
| 95 (BPF_A2_LSB)     | 00     | 0   | 0    | 0     | 0    | 0         | 0     | 0           | 0    | Ε   | Microcontroller State            |                | ENHANCED            |
| 96 (BPF_A3_MSB)     | 00     | 0   | 0    | 0     | 0    | 0         | 0     | 0           | 0    |     | Data to be 1x                    | ed Ox          |                     |
| 97 (BPF_A3_LSB)     | 00     | 0   | 0    | 0     | 0    | 0         | 0     | 0           | 0    |     | (Micro Active)                   |                |                     |
| A1 (LPF_B1_MSB)     | 00     | 0   | 0    | 0     | 0    | 0         | 0     | 0           | 0    | U   | Note: 1 byte p                   | CF FOW         |                     |
| A2 (LPF_B1_LSB)     | 00     | 0   | 0    | 0     | 0    | 0         | 0     | 0           | 0    |     | OFF (Micro Beset)                |                |                     |
| A3 (LPF_A2_MSB)     | 00     | 0   | 0    | 0     | 0    | 0         | 0     | 0           | 0    |     | (menor rester)                   |                | TRANSMIT            |
| A4 (LPF_A2_LSB)     | 00     | 0   | 0    | 0     | 0    | 0         | 0     | 0           | 0    |     | MICRO ACTIVE                     |                |                     |
| A5 (DOWNSAMPLE)     | 00     | 0   | 0    | 0     | 0    | 0         | 0     | 0           | 0    |     |                                  |                |                     |
| A6 (BURST_ONA_MSB)  | 00     | 0   | 0    | 0     | 0    | 0         | 0     | 0           | 0    |     |                                  |                |                     |
| A7 (BURST_ONA_LSB)  | 00     | 0   | 0    | 0     | 0    | 0         | 0     | 0           | 0    |     | PECEIVE                          |                |                     |
| A9 (BURST_OFFA_MSB) | 00     | 0   | 0    | 0     | 0    | 0         | 0     | 0           | 0    |     | RECEIVE                          | THOM LIN SLAV  |                     |
| AA (BURST_OFFA_LSB) | 00     | 0   | 0    | 0     | 0    | 0         | 0     | 0           | 0    |     | Number of dat                    | ra bytes 0     | Rx Checksu          |
| AB (BURST_ONB_MSB)  | 00     | 0   | 0    | 0     | 0    | 0         | 0     | 0           | 0    |     | to be received                   |                | ENHANCED            |
| AC (BURST_ONB_LSB)  | 00     | 0   | 0    | 0     | 0    | 0         | 0     | 0           | 0    |     | Rx Frame PID                     | <b>0x</b> 0    |                     |
| AD (BURST_OFFB_MSB) | 00     | 0   | 0    | 0     | 0    | 0         | 0     | 0           | 0    |     | (Enter 6 bits C                  | )nly)          |                     |
| AE (BURST_OFFB_LSB) | 00     | 0   | 0    | 0     | 0    | 0         | 0     | 0           | 0    | 1   | Data received                    | Ox A           |                     |
| AF (PULSE_CNTA)     | 00     | 0   | 0    | 0     | 0    | 0         | 0     | 0           | 0    |     |                                  |                |                     |
| B1 (PULSE_CNTB)     | 00     | 0   | 0    | 0     | 0    | 0         | 0     | 0           | 0    | 1   |                                  |                |                     |
| B2 (DEADTIME)       | 00     | 0   | 0    | 0     | 0    | 0         | 0     | 0           | 0    |     | Note: 1 byte p                   | Der row        |                     |
| B3 (BURST_MODE)     | 00     | 0   | 0    | 0     | 0    | 0         | 0     | 0           | 0    |     |                                  |                | RECEIVE             |
|                     | 20     | 0   | 0    | 4     | 0    | 0         | 0     | 0           | 0    |     |                                  | -              |                     |
|                     |        | -   | CC1  | FOT   | ED.  |           | MDI   |             |      | тге |                                  |                |                     |
|                     |        | мD  | SEL  | EU II | 20   |           | WRI   | 10.2        | CLEU | ICL |                                  | T              |                     |
| /E GRID RECALL GRI  |        | RE  | AD / | ALL   |      |           | V     | VRIT        | E AL | L   |                                  | INCTDI         | MENTS               |

## 2. Put the micro in reset.

|                     |       |       | EDI   | POP   |      | DI:<br>USB | SCON<br>HARE    | NECT       |     | TIME: 11:07 AM<br>MANUAL |                         | - I I I I I I I I I I I I I I I I I I I | BASE CONVERT       |
|---------------------|-------|-------|-------|-------|------|------------|-----------------|------------|-----|--------------------------|-------------------------|-----------------------------------------|--------------------|
|                     |       |       | ERI   | RUH   | 5    | R<br>AP    | ESET 1<br>PLICA | TION       |     | DVM1<br>DVM2             |                         | Î 🕜 🛅                                   | FF<br>111111111111 |
| SFR EEPROM RAM OTP  | DEVRA | N   I | FIFO. | /ECI  | 10   | EVA        | L MO            | NITO       | R   |                          | Evaluation LIN Test MUX | (                                       |                    |
| ADDRESS             | HEX   | b7    | ь     | 6 b!  | 5 b4 | ЬЗ         | b2              | <b>b</b> 1 | b0  | *                        |                         |                                         |                    |
| 92 (BPF_B1_MSB)     | 00    | 0     | 0     | 0     | 0    | 0          | 0               | 0          |     |                          | TRANSMIT TO             | LIN SLAVE                               | (PGA450)           |
| 93 (BPF_B1_LSB)     | 00    | 0     | 0     | 0     | 0    | 0          | 0               | 0          | )   |                          | Te France PID           |                                         | (                  |
| 94 (BPF_A2_MSB)     | 00    | 0     | 0     | 0     | 0    | 0          | 0               | 0          | )   | Soldered Device:         | (Enter 6 bits Only)     | U                                       | Tx Checksun        |
| 95 (BPF_A2_LSB)     | 00    | 0     | 0     | 0     | 0    | 0          | 0               | 0          | )   | Microcontroller State    |                         |                                         | ENHANCED           |
| 96 (BPF_A3_MSB)     | 00    | 0     | 0     | 0     | 0    | 0          | 0               | 0          | )   |                          | Data to be fixed 0x     | ^                                       |                    |
| 97 (BPF_A3_LSB)     | 00    | 0     | 0     | 0     | 0    | 0          | 0               | 0          | )   | (MicroActive)            |                         |                                         |                    |
| A1 (LPF_B1_MSB)     | 00    | 0     | 0     | 0     | 0    | 0          | 0               | 0          | )   |                          | Note: 1 byte per row    |                                         |                    |
| A2 (LPF_B1_LSB)     | 00    | 0     | 0     | 0     | 0    | 0          | 0               | 0          | וו  | (Micro Reset)            |                         |                                         |                    |
| A3 (LPF_A2_MSB)     | 00    | 0     | 0     | 0     | 0    | 0          | 0               | 0          | )   | (meror nearcy)           |                         | -                                       | TRANSMIT           |
| A4 (LPF_A2_LSB)     | 00    | 0     | 0     | 0     | 0    | 0          | 0               | 0          | )   | MICRO IS IN RESET        |                         |                                         |                    |
| A5 (DOWNSAMPLE)     | 00    | 0     | 0     | 0     | 0    | 0          | 0               | 0          | וו  |                          |                         |                                         |                    |
| A6 (BURST_ONA_MSB)  | 00    | 0     | 0     | 0     | 0    | 0          | 0               | 0          | )   |                          |                         |                                         |                    |
| A7 (BURST_ONA_LSB)  | 00    | 0     | 0     | 0     | 0    | 0          | 0               | 0          | )   |                          | DECEIVE EDON            |                                         |                    |
| A9 (BURST_OFFA_MSB) | 00    | 0     | 0     | 0     | 0    | 0          | 0               | 0          | )   |                          | RECEIVE FROM            |                                         | - (1 0/430         |
| AA (BURST_OFFA_LSB) | 00    | 0     | 0     | 0     | 0    | 0          | 0               | 0          | )   |                          | Number of data bytes    | 0                                       | Rx Checksur        |
| AB (BURST_ONB_MSB)  | 00    | 0     | 0     | 0     | 0    | 0          | 0               | 0          | )   |                          | to be received          |                                         | ENHANCED           |
| AC (BURST_ONB_LSB)  | 00    | 0     | 0     | 0     | 0    | 0          | 0               | 0          | )   |                          | Rx Frame PID 0x         | 0                                       |                    |
| AD (BURST_OFFB_MSB) | 00    | 0     | 0     | 0     | 0    | 0          | 0               | 0          | )   |                          | (Enter 6 bits Only)     |                                         |                    |
| AE (BURST_OFFB_LSB) | 00    | 0     | 0     | 0     | 0    | 0          | 0               | 0          | וו  |                          | Data received 0x        | ~                                       |                    |
| AF (PULSE_CNTA)     | 00    | 0     | 0     | 0     | 0    | 0          | 0               | 0          | )   |                          |                         |                                         |                    |
| B1 (PULSE_CNTB)     | 00    | 0     | 0     | 0     | 0    | 0          | 0               | 0          | )   |                          |                         |                                         |                    |
| B2 (DEADTIME)       | 00    | 0     | 0     | 0     | 0    | 0          | 0               | 0          | )   |                          | Note: 1 byte per row    |                                         |                    |
| B3 (BURST_MODE)     | 00    | 0     | 0     | 0     | 0    | 0          | 0               | 0          | )   | -                        |                         | +                                       | RECEIVE            |
|                     |       | -     | 0.511 | COT   | 50   |            | NOIT            |            | 503 |                          |                         |                                         |                    |
| INO GRID            |       | ://   | əcli  | eu li | 20   |            | artill          | E JEI      |     |                          | T                       |                                         |                    |
| VE GRID RECALL GRID |       | RE    | AD A  | ALL   |      |            | W               | RITE       | ALL |                          | IEXAS IN                | STRUN                                   | IENTS              |
|                     |       | ST    | ATU   | IS: L | oade | d.         |                 |            |     |                          |                         |                                         |                    |

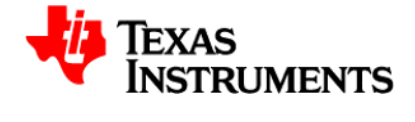

3. Check status of OTP (Make sure it says "PROGRAMMED to jump to DEVRAM" or "EMPTY"). If it says just "PROGRAMMED", replace the PGA450 unit on the EVM with a new one.

| PGA450 Customer EVM GUI 1.38.20 SE VT                                                                                                    |                                                                                                    |
|----------------------------------------------------------------------------------------------------|----------------------------------------------------------------------------------------------------|
| ERRORS DISCONNECT UB HARDWARE THE SVSV JMP USAN DISCONNECT UB HARDWARE TVUS VVSV JMP UVM1 UVM1 UVM2 UVM2 UVM2 UVM2 UVM2 UVM2 UVM2 UVM2                                                                                                    | BASE CONVERTER     255     25     25     25     2                                                                                                    |
| ESFR EEPROM RAM OTP DEVRAM FIFO/ECHO EVAL MONITOR                                                                                                    | Evaluation LIN Test MUX                                                                                                    |
| Control Control Contr | TRANSMIT TO LIN SLAVE (PGA450) Tr Frame PID to for the bis Orby) Data to be Txed to a to be Txed to a to be trad to be received Note: 1 byte per row Re Frame PID Data received Note: 1 byte per row Re Frame PID Data received Re Frame PID Data received Re Frame PID Re PROMULIN SLAVE (PGA450) Re Checksum Re Frame PID Re PROMULIN SLAVE (PGA450) Re Checksum Re Frame PID Re PROMULIN SLAVE (PGA450) Re Checksum Re Frame PID Re PROMULIN SLAVE (PGA450) Re Frame PID Re PROMULIN SLAVE (PGA450) Re Frame PID Re Frame PID RE Frame PID RE Frame PID RE Frame PID RE Frame PID RE Frame PID RE Frame PID RE Frame PID RE Frame PID RE Frame PID RE Frame PID RE Frame PID RE Frame PID RE Frame PID RE Frame PID RE Frame PID RE Frame PID RE Frame PID RE |
| ZERO GRID DESELECT GRID READ SELECTED WRITE SELECTED SAVE GRID RECALLGRID READ ALL WRITE ALL                                                                                                    | Texas Instruments                                                                                                    |
| STATUS, LOADEd.                                                                                                    |                                                                                                    |

4. Load program into the DEVRAM. If the OTP status was PROGRAMMED to JUMP to DEVRAM in the previous step, you don't need to have the "PROGRAM OTP Memory Also" box checked (As shown below). If the OTP status was EMPTY, then you need to have this box checked and supply 8V on VPROG OTP pin (There is a provision on the EVM to provide 8V to the VPROG\_OTP pin through jumper settings).

| PGA450 Customer EVM GUI 1.38.20 SE VT                                                                        | CONTRACTOR OF A DECISION OF A DECISIONO OF A DECISIONO OF A DECISIONO OF A DECISIONO OF A DECISIONO OF A DECISIONO OF A DECISIONO OF A DECISIONO OF A DECISI |
|----------------------------------------------------------------------------------------------------|----------------------------------------------------------------------------------------------------|
| ESFR EEPROM RAM OTP DEVRAM FIRO/ECH EVAL MONITOR                                                             | BASE CONVERTER     255     FF     F     F     Evaluation LIN Tex MUX                                                                                                    |
| ADDRESS DATA<br>0x 0x                                                                                        | TRANSMIT TO LIN SLAVE (PGA450)<br>Tx Frame PID<br>(fatier 6 bits Only)<br>Data to be Txed<br>Qx                                                                                                    |
| Load. HEX File into GUI                                                                                      | Note: I byte per now                                                                                                    |
| DEVRAM Verification Successful                                                                               | Number of data bytes         0         Rx Checksum           to be received         ENAMORE         -                                                                                                    |
|                                                                                                    | Rx Frame PID<br>(Enter 6 bits Only)     0x       Data received     0x                                                                                                    |
|                                                                                                    | Note: 1 byte per row                                                                                                    |
| ZERO GRID DESELECT GRID READ SELECTED WRITE SELECTED SAVE GRID RECALLGRID READ ALL WRITE ALL STATUS: Loaded. | Texas Instruments                                                                                                    |

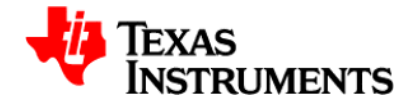

5. Release the micro out of reset.

|                     |       |    |      | 000  |      | USE                | SCO  | NNE( | IT<br>RE      | M  | ME: 11:09 AM<br>NUAL      |                         | BASE CONVERT<br>255 |
|---------------------|-------|----|------|------|------|--------------------|------|------|---------------|----|---------------------------|-------------------------|---------------------|
|                     |       |    |      |      | IS   | RESET T<br>APPLICA |      | THE  | THIS<br>ATION |    | 3V/5V JMP<br>DVM1<br>DVM2 | Ĵ 🕐                     | FF 11111111111      |
| FR EEPROM RAM OTP   | DEVRA | MF | FIFO | /ECI | HO   | EVA                | L MO | пис  | OR            |    |                           | Evaluation LIN Test MUX |                     |
| ADDRESS             | HEX   | ь7 | ь    | 6 b  | 5 b- | 4 Ы                | 3 Ы2 | 2 Б  | ьо            | 1  | 1                         |                         |                     |
| 92 (BPF_B1_MSB)     | 00    | 0  | 0    | 0    | 0    | 0                  | 0    | 0    | 0             | П  |                           | TRANSMIT TO LIN SLA     | <b>VE (PGA450)</b>  |
| 93 (BPF_B1_LSB)     | 00    | 0  | 0    | 0    | 0    | 0                  | 0    | 0    | 0             |    |                           | Tx Eramo RID            |                     |
| 94 (BPF_A2_MSB)     | 00    | 0  | 0    | 0    | 0    | 0                  | 0    | 0    | 0             |    | Soldered Device:          | (Enter 6 bits Only)     | Tx Checksum         |
| 95 (BPF_A2_LSB)     | 00    | 0  | 0    | 0    | 0    | 0                  | 0    | 0    | 0             | 1  | Microcontroller State     |                         | ENHANCED            |
| 96 (BPF_A3_MSB)     | 00    | 0  | 0    | 0    | 0    | 0                  | 0    | 0    | 0             |    |                           | Data to be ixed Ox      | *                   |
| 97 (BPF_A3_LSB)     | 00    | 0  | 0    | 0    | 0    | 0                  | 0    | 0    | 0             | Ш  | (MicroActive)             |                         |                     |
| A1 (LPF_B1_MSB)     | 00    | 0  | 0    | 0    | 0    | 0                  | 0    | 0    | 0             |    |                           | Note: 1 byte per row    |                     |
| A2 (LPF_B1_LSB)     | 00    | 0  | 0    | 0    | 0    | 0                  | 0    | 0    | 0             | Г  | OFF<br>(Marco Report)     |                         |                     |
| A3 (LPF_A2_MSB)     | 00    | 0  | 0    | 0    | 0    | 0                  | 0    | 0    | 0             | L  | (MICIONBOC)               |                         | TRANSMIT            |
| A4 (LPF_A2_LSB)     | 00    | 0  | 0    | 0    | 0    | 0                  | 0    | 0    | 0             | L  | MICRO ACTIVE              |                         |                     |
| A5 (DOWNSAMPLE)     | 00    | 0  | 0    | 0    | 0    | 0                  | 0    | 0    | 0             | L  |                           |                         |                     |
| A6 (BURST_ONA_MSB)  | 00    | 0  | 0    | 0    | 0    | 0                  | 0    | 0    | 0             |    |                           |                         |                     |
| A7 (BURST_ONA_LSB)  | 00    | 0  | 0    | 0    | 0    | 0                  | 0    | 0    | 0             | L  |                           | RECEIVE EROM LIN SL     |                     |
| A9 (BURST_OFFA_MSB) | 00    | 0  | 0    | 0    | 0    | 0                  | 0    | 0    | 0             | L  |                           | RECEIVE FROM LIN 3D     |                     |
| AA (BURST_OFFA_LSB) | 00    | 0  | 0    | 0    | 0    | 0                  | 0    | 0    | 0             | L  |                           | Number of data bytes 0  | Rx Checksun         |
| AB (BURST_ONB_MSB)  | 00    | 0  | 0    | 0    | 0    | 0                  | 0    | 0    | 0             | L  |                           | to be received          | ENHANCED            |
| AC (BURST_ONB_LSB)  | 00    | 0  | 0    | 0    | 0    | 0                  | 0    | 0    | 0             | L  |                           | Rx Frame PID Or 0       |                     |
| AD (BURST_OFFB_MSB) | 00    | 0  | 0    | 0    | 0    | 0                  | 0    | 0    | 0             | 1  |                           | (Enter 6 bits Only)     |                     |
| AE (BURST_OFFB_LSB) | 00    | 0  | 0    | 0    | 0    | 0                  | 0    | 0    | 0             | L  |                           | Data received 0x        | *                   |
| AF (PULSE_CNTA)     | 00    | 0  | 0    | 0    | 0    | 0                  | 0    | 0    | 0             | L  |                           |                         |                     |
| B1 (PULSE_CNTB)     | 00    | 0  | 0    | 0    | 0    | 0                  | 0    | 0    | 0             |    |                           |                         |                     |
| B2 (DEADTIME)       | 00    | 0  | 0    | 0    | 0    | 0                  | 0    | 0    | 0             |    |                           | Note: 1 byte per row    |                     |
| B3 (BURST_MODE)     | 00    | 0  | 0    | 0    | 0    | 0                  | 0    | 0    | 0             |    |                           |                         |                     |
|                     | p     | AD | SEL  | FCT  | FD   |                    | WRI  | TES  | FLFC          | TE |                           |                         |                     |
|                     |       | DC |      | 411  |      |                    |      | MDI  | E AI          |    | - Jin -                   | TEVAC INCTRI            |                     |

Send a LIN transmission by clicking the RECEIVE button with a PID = 21, bytes to be received
 = 2. You should receive 0x(1234) as shown below that verifies the LIN communication.

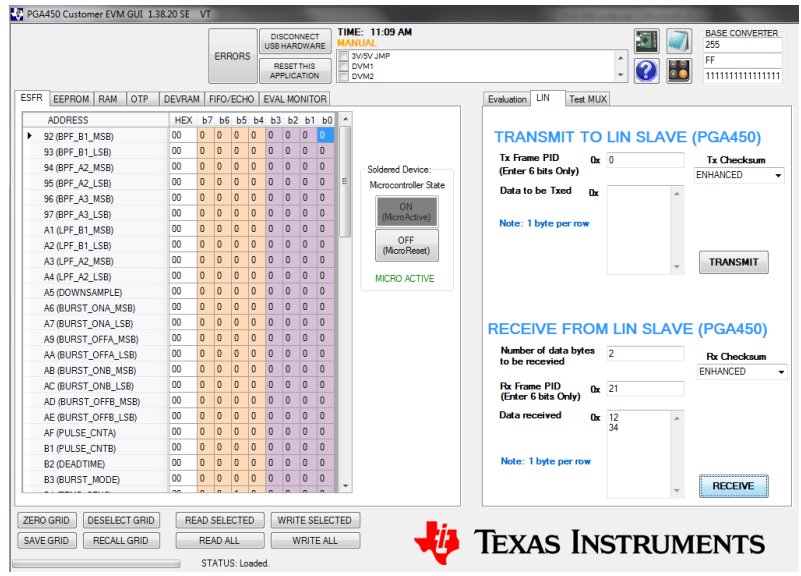

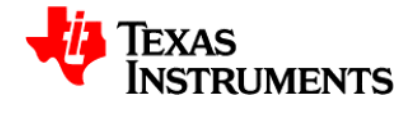

7. Send a LIN transmission by clicking the TRANSMIT button with a PID = 11 with data = 0x(01) as shown below. This will trigger a "long distance" measurement. Next, send a LIN transmission by clicking the RECEIVE button with PID = 22 and bytes to be received = 2. You will receive the time of flight in u sec as 0xYYYY as shown below.

|                                     |       |     |      |       |      | DI:<br>USB | SCON<br>HAR  | INEC<br>DWA | T<br>RE | TI<br>M/ | ME: 11:11 AM<br>INUAL                 |                        |         |      | BASE CONVERTER<br>255  |
|-------------------------------------|-------|-----|------|-------|------|------------|--------------|-------------|---------|----------|---------------------------------------|------------------------|---------|------|------------------------|
|                                     |       |     | EP   | HOP   | s    | R<br>AP    | ESET<br>PLIC | THIS        | ۷       |          | 3V/5V JMP<br>DVM1<br>DVM2             |                        | Î 💽 (   |      | FF<br>1111111111111111 |
| SFR EEPROM RAM OTP                  | DEVRA | M   | FIFC | )/EC  | HO   | EVA        | L MC         | NIT         | OR      |          |                                       | Evaluation LIN Test MU | <       |      |                        |
| ADDRESS                             | HEX   | Ь   | 7 Ь  | 6 Ь   | 5 Ь4 | ЬЗ         | b2           | b1          | ь0      | 1        |                                       |                        |         |      |                        |
| <ul> <li>92 (BPF_B1_MSB)</li> </ul> | 00    | 0   | 0    | 0     | 0    | 0          | 0            | 0           | 0       | U        |                                       | TRANSMIT TO            | LIN SLA | VE I | (PGA450)               |
| 93 (BPF_B1_LSB)                     | 00    | 0   | 0    | 0     | 0    | 0          | 0            | 0           | 0       |          |                                       | Tx Frame PID 0-        | 11      |      | Tr. Chardenum          |
| 94 (BPF_A2_MSB)                     | 00    | 0   | 0    | 0     | 0    | 0          | 0            | 0           | 0       |          | Soldered Device:                      | (Enter 6 bits Only)    |         |      | ENHANCED               |
| 95 (BPF_A2_LSB)                     | 00    | 0   | 0    | 0     | 0    | 0          | 0            | 0           | 0       | E        | Microcontroller State                 | Data to be Tred o      | •       |      | LITTINGED              |
| 96 (BPF_A3_MSB)                     | 00    | 0   | 0    | 0     | 0    | 0          | 0            | 0           | 0       |          | ON                                    | Data to be fixed to    | 1       | ^    |                        |
| 97 (BPF_A3_LSB)                     | 00    | 0   | 0    | 0     | 0    | 0          | 0            | 0           | 0       |          | (MicroActive)                         | Note: 1 bute per mw    |         |      |                        |
| A1 (LPF_B1_MSB)                     | 00    | 0   | 0    | 0     | 0    | 0          | 0            | 0           | 0       | Į.       | 055                                   | Note. Toyte per tow    |         |      |                        |
| A2 (LPF_B1_LSB)                     | 00    | 0   | 0    | 0     | 0    | 0          | 0            | 0           | 0       |          | (MicroReset)                          |                        |         |      |                        |
| A3 (LPF_A2_MSB)                     | 00    | 0   | 0    | 0     | 0    | 0          | 0            | 0           | 0       |          |                                       |                        |         | -    | TRANSMIT               |
| A4 (LPF_A2_LSB)                     | 00    | 0   | 0    | 0     | 0    | 0          | 0            | 0           | 0       |          | MICRO ACTIVE                          |                        |         |      |                        |
| A5 (DOWNSAMPLE)                     | 00    | 0   | 0    | 0     | 0    | 0          | 0            | 0           | 0       | L        |                                       |                        |         |      |                        |
| A6 (BURST_ONA_MSB)                  | 00    | 0   | 0    | 0     | 0    | 0          | 0            | 0           | 0       |          |                                       |                        |         |      |                        |
| A7 (BURST_ONA_LSB)                  | 00    | 0   | 0    | 0     | 0    | 0          | 0            | 0           | 0       |          |                                       | RECEIVE FROM           | LIN SLA | VE   | (PGA450)               |
| A9 (BURST_OFFA_MSB)                 | 00    | 0   | 0    | 0     | 0    | 0          | 0            | 0           | 0       | L        |                                       |                        |         |      | (                      |
| AA (BURST_OFFA_LSB)                 | 00    | 0   | 0    | 0     | 0    | 0          | 0            | 0           | 0       |          |                                       | to be received         | 2       |      | Rx Checksum            |
| AB (BURST_ONB_MSB)                  | 00    | 0   | 0    | 0     | 0    | 0          | 0            | 0           | 0       | L        |                                       |                        |         |      | ENHANCED               |
| AC (BURST_ONB_LSB)                  | 00    | 0   | 0    | 0     | 0    | 0          | 0            | 0           | 0       |          |                                       | Rx Frame PID 0x        | 22      |      |                        |
| AD (BURST_OFFB_MSB)                 | 00    | 0   | 0    | 0     | 0    | 0          | 0            | 0           | 0       |          |                                       | (Enter 6 bits Only)    |         |      |                        |
| AE (BURST_OFFB_LSB)                 | 00    | 0   | 0    | 0     | 0    | 0          | 0            | 0           | 0       | L        |                                       | Data received Ox       | 15      | ^    |                        |
| AF (PULSE_CNTA)                     | 00    | 0   | 0    | 0     | 0    | 0          | 0            | 0           | 0       |          |                                       |                        | CA      |      |                        |
| B1 (PULSE_CNTB)                     | 00    | 0   | 0    | 0     | 0    | 0          | 0            | 0           | 0       |          |                                       |                        |         |      |                        |
| B2 (DEADTIME)                       | 00    | 0   | 0    | 0     | 0    | 0          | 0            | 0           | 0       |          |                                       | Note: 1 byte per row   |         |      |                        |
| B3 (BURST_MODE)                     | 00    | 0   | 0    | 0     | 0    | 0          | 0            | 0           | 0       |          |                                       |                        |         | -    | RECEIVE                |
| ZERO GRID                           | R     | EAD | SEL  | ECT   | ED   |            | NRIT         | TE SI       | ELEC    | TEI      |                                       | L                      |         |      |                        |
| AVE GRID RECALL GRID                |       | RE  | AD   | ALL   |      |            | ٧            | /RIT        | E AL    | L        | i 🚽 🐴 '                               | Texas In               | STRU    | M    | ENTS                   |
|                                     |       | ST  | TAT  | US: L | oade | d.         |              |             |         |          | · · · · · · · · · · · · · · · · · · · |                        |         |      |                        |

 If you want to program the EEPROM used for echo threshold comparison, send a LIN transmission by clicking the TRANSMIT button with a PID = 31 with 7 data bytes as shown below. This will program the EEPROM locations 0x0400 to 0x0406 with the transmitted data.

|                              |               |       |     |      |      |      | CONN<br>HA | IECT<br>RDW | TO U: | 58  | TI | E: 10:32 AM<br>(NOWN       |                                        | III 🧾     | BASE CONVERTE  |
|------------------------------|---------------|-------|-----|------|------|------|------------|-------------|-------|-----|----|----------------------------|----------------------------------------|-----------|----------------|
|                              |               |       |     | ER   | ROR  |      | RE<br>APP  | SET         | THIS  |     | 17 | V/SV JMP<br>IV/M1<br>IV/M2 |                                        | Î 🕜 🗄     | FF 11111111111 |
| SFR EEPR                     | DM RAM OTP    | DEVR/ | M   | FIFO | /ECH | 0    | EVAL       | . MO        | NITC  | R   |    |                            | Evaluation LIN Test MUX                | x         |                |
| ADDRE                        | SS            | HE    | ( b | 7 Ы  | b5   | b4   | <b>b</b> 3 | b2          | Ь1    | ьо  | 1  |                            |                                        |           |                |
| <ul> <li>92 (BPF_</li> </ul> | B1_MSB)       | 00    | 0   | 0    | 0    | 0    | 0          | 0           | 0     | 0   |    |                            | TRANSMIT TO                            | LIN SLAVE | (PGA450)       |
| 93 (BPF_                     | B1_LSB)       | 00    | 0   | 0    | 0    | 0    | 0          | 0           | 0     | 0   |    |                            | Tx Frame PID or                        | 21        | Te Chookeum    |
| 94 (BPF_                     | A2_MSB)       | 00    | 0   | 0    | 0    | 0    | 0          | 0           | 0     | 0   |    | Soldered Device:           | (Enter 6 bits Only)                    | 51        | ENLIANCED      |
| 95 (BPF_                     | A2_LSB)       | 00    | 0   | 0    | 0    | 0    | 0          | 0           | 0     | 0   | 1  | Microcontroller State      | Data to be Typed o                     |           | CHINNEED       |
| 96 (BPF_                     | A3_MSB)       | 00    | 0   | 0    | 0    | 0    | 0          | 0           | 0     | 0   |    | ON                         | Data to be fixed ()x                   | 60 ^      |                |
| 97 (BPF_                     | A3_LSB)       | 00    | 0   | 0    | 0    | 0    | 0          | 0           | 0     | 0   |    | (MicroActive)              | Note: 1 hade and and                   | 59        |                |
| A1 (LPF_                     | B1_MSB)       | 00    | 0   | 0    | 0    | 0    | 0          | 0           | 0     | 0   |    |                            | Note: I byte per row                   | 33        |                |
| A2 (LPF_                     | B1_LSB)       | 00    | 0   | 0    | 0    | 0    | 0          | 0           | 0     | 0   |    | (MicroBeset)               |                                        | 22        |                |
| A3 (LPF                      | A2_MSB)       | 00    | 0   | 0    | 0    | 0    | 0          | 0           | 0     | 0   | Ŀ  |                            |                                        | ··· ·     | TRANSMIT       |
| A4 (LPF_                     | A2_LSB)       | 00    | 0   | 0    | 0    | 0    | 0          | 0           | 0     | 0   |    | MICRO ACTIVE               |                                        |           |                |
| A5 (DOW                      | (NSAMPLE)     | 00    | 0   | 0    | 0    | 0    | 0          | 0           | 0     | 0   | Ŀ  |                            |                                        |           |                |
| A6 (BUR                      | ST_ONA_MSB)   | 00    | 0   | 0    | 0    | 0    | 0          | 0           | 0     | 0   |    |                            |                                        |           |                |
| A7 (BUR                      | ST_ONA_LSB)   | 00    | 0   | 0    | 0    | 0    | 0          | 0           | 0     | 0   | Ŀ  |                            | RECEIVE FROM                           | I IN SLAV | F (PGA450)     |
| A9 (BUR                      | ST_OFFA_MSB)  | 00    | 0   | 0    | 0    | 0    | 0          | 0           | 0     | 0   |    |                            |                                        |           | _ ()           |
| AA (BUR                      | ST_OFFA_LSB)  | 00    | 0   | 0    | 0    | 0    | 0          | 0           | 0     | 0   | Ŀ  |                            | Number of data bytes<br>to be received | 2         | Rx Checksum    |
| AB (BUR                      | ST_ONB_MSB)   | 00    | 0   | 0    | 0    | 0    | 0          | 0           | 0     | 0   |    |                            | 10 00 1000 100                         |           | ENHANCED       |
| AC (BUR                      | ST_ONB_LSB)   | 00    | 0   | 0    | 0    | 0    | 0          | 0           | 0     | 0   |    |                            | Rx Frame PID 0x                        | 22        |                |
| AD (BUR                      | ST_OFFB_MSB)  | 00    | 0   | 0    | 0    | 0    | 0          | 0           | 0     | 0   |    |                            | (Enter 6 bits Only)                    |           |                |
| AE (BUR                      | ST_OFFB_LSB)  | 00    | 0   | 0    | 0    | 0    | 0          | 0           | 0     | 0   |    |                            | Data received 0x                       | 15 ^      |                |
| AF (PULS                     | SE_CNTA)      | 00    | 0   | 0    | 0    | 0    | 0          | 0           | 0     | 0   |    |                            |                                        | LA        |                |
| B1 (PULS                     | SE_CNTB)      | 00    | 0   | 0    | 0    | 0    | 0          | 0           | 0     | 0   |    |                            |                                        |           |                |
| B2 (DEAL                     | DTIME)        | 00    | 0   | 0    | 0    | 0    | 0          | 0           | 0     | 0   |    |                            | Note: 1 byte per row                   |           |                |
| B3 (BUR                      | ST_MODE)      | 00    | 0   | 0    | 0    | 0    | 0          | 0           | 0     | 0   | •  |                            |                                        | -         | RECEIVE        |
| ZERO GRID                    | DESELECT GRID | F     | EAD | SEL  | СТЕ  | D    | V          | RIT         | E SE  | LEC | TE |                            |                                        |           |                |
| SAVE GRID                    | RECALL GRID   |       | RE  | AD / | NLL. |      |            | W           | RITE  | AL  | L  |                            | FEXAS IN                               | STRUM     | <b>IENTS</b>   |
|                              |               | _     | S   | TATI | IS-1 | ader |            |             |       |     |    | · · · · ·                  |                                        |           |                |

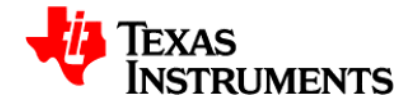

9. To retrieve the echo data, put the micro in reset and click on the "Read and Save FIFO data to File" button as shown below. This will open an EXCEL file with the data. Note: MICROSOFT OFFICE 2007 or newer version needed.

| PGA450 C  | Customer EVM GUI 1.38.20 SE V | т                    |                                                                                                    |                                           |                                                                                          |
|-----------|-------------------------------|----------------------|----------------------------------------------------------------------------------------------------|-------------------------------------------|------------------------------------------------------------------------------------------|
|           |                               | ERRORS               | Image: Signal and Signal and Sig |                                           | BASE CONVERTER           255           FF           111111111111111111111111111111111111 |
| ESFR EEF  | ROM RAM OTP DEVRAM            | FIFO/ECHO EVAL MONIT | OR                                                                                                    | Evaluation LIN Test MUX                   |                                                                                          |
| FIFO      | MEMORY (EXTER                 | NAL RAM)             |                                                                                                    | TRANSMIT TO LINEOU                        |                                                                                          |
| ADDRESS   | REG b7 b6 b5 b4 b3 b2         | b1 b0                |                                                                                                    | TRANSMIT TO LIN SLA                       | AVE (PGA450)                                                                             |
| • 0       |                               |                      | Read and Save                                                                                                    | Tx Frame PID 0x 31<br>(Feder 6 bits Only) | Tx Checksum                                                                              |
| 2         | 9C 1 0 0 1 1 1 0              | 0 0                  | FIFO Data to File                                                                                                    |                                           | ENHANCED -                                                                               |
| 3         | 8F 1 0 0 0 1 1                | 1 1                  |                                                                                                    | Data to be ixed 0x dc                     | A                                                                                        |
| 4         | 79 0 1 1 1 1 0 0              | 0 1                  |                                                                                                    | Signature 1 byte per par                  |                                                                                          |
| 5         | 69 0 1 1 0 1 0 0              | 0 1                  |                                                                                                    | 33                                        |                                                                                          |
| 6         | 5F 0 1 0 1 1 1                | 1 1                  |                                                                                                    | 222                                       |                                                                                          |
| 7         | 58 0 1 0 1 1 0 0              | 0 0                  |                                                                                                    |                                           |                                                                                          |
| 8         | 48 0 1 0 0 1 0                | 1 1                  |                                                                                                    |                                           |                                                                                          |
| 9         | 42 0 1 0 0 0 0                | 1 0                  |                                                                                                    |                                           |                                                                                          |
| A         | 56 0 1 0 1 0 1                | 1 0                  |                                                                                                    |                                           |                                                                                          |
| c         | 61 0 1 1 0 0 0 0              | 0 1                  |                                                                                                    | RECEIVE FROM LIN SL                       | AVE (FGA450)                                                                             |
| D         | 65 0 1 1 0 0 1 0              | 0 1                  |                                                                                                    | Number of data bytes 2                    | Rx Checksum                                                                              |
| E         | 66 0 1 1 0 0 1 1              | 1 0                  |                                                                                                    | to be received                            | ENHANCED -                                                                               |
| F         | 6B 0 1 1 0 1 0 1              | 1 1                  |                                                                                                    | Rx Frame PID 0x 22                        |                                                                                          |
| 10        | 70 0 1 1 1 0 0 0              | 0 0                  |                                                                                                    |                                           |                                                                                          |
| 11        | 71 0 1 1 1 0 0 0              | 0 1                  |                                                                                                    | Data received 0x 15<br>CA                 | *                                                                                        |
| 12        | 6A 0 1 1 0 1 0 1              | 1 0                  |                                                                                                    |                                           |                                                                                          |
| 13        |                               | 1 0                  |                                                                                                    | Note: 1 byte per row                      |                                                                                          |
| 14        | 51 0 1 0 1 0 0                | 0 1 -                |                                                                                                    |                                           | DEDENE                                                                                   |
| 15        |                               |                      |                                                                                                    |                                           | + RECEIVE                                                                                |
| ZERO GRID | DESELECT GRID READ            | SELECTED WRITE S     | ELECTED                                                                                                    |                                           |                                                                                          |
| SAVE GRID | RECALL GRID                   | EAD ALL WRIT         | EALL                                                                                                    | TEXAS INSTRU                              | JMENTS                                                                                   |
|           | S                             | TATUS: Loaded.       | · · · · · · · · · · · · · · · · · · ·                                                                                                    |                                           |                                                                                          |
|           |                               |                      |                                                                                                    |                                           |                                                                                          |